# **i-Vote** ユーザ操作ガイド(抜粋版)

1-1. ログイン

・日本理学療法士協会会員マイページにログインします。

・メニューにある「選挙サイト」を押すと、さらに下に「選挙サイト」ボタンが出現するため押しま すと選挙選択画面に移ります。

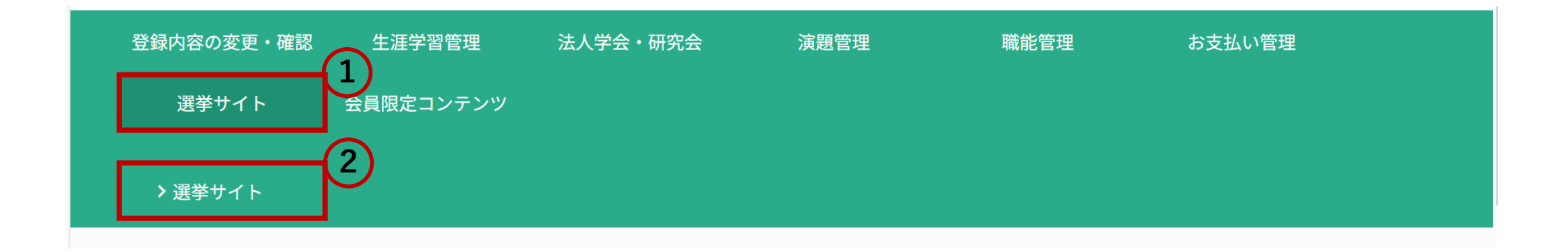

1-2. ログイン

・選挙実施団体の選択画面が表示されます

・選挙開催期間になると一般社団法人岡山県理学療法士会選挙の下部に次のようなボタンが出現しますので押します。

選挙サイトへ

- ・ボタンを押すと選挙システムi-Voteヘログインし選挙関連の操作をすることができます。
- ・このとき、i-VoteのログインIDやパスワードの入力は不要です。

| 選挙サイト   |                                                                                                    |  |  |  |
|---------|----------------------------------------------------------------------------------------------------|--|--|--|
| 公益社団法人日 | 本理学療法士協会選挙                                                                                                    |  |  |  |
| 開催期間    | 2025年03月10日~2025年04月27日                                                                                                    |  |  |  |
| 備考      | 会長候補者選挙の結果を掲載いたしました。<br>詳細は、会員限定コンテンツをご確認ください。<br>https://www.japanpt.or.jp/privilege/management/election/president/<br>開票の結果、上位2名による決選投票が行われることとなりました。<br>また、各候補者が立候補届では書ききれなかった協会への想いを、以下のリンクに掲載しています。<br>https://www.japanpt-election.jp/user/list.php |  |  |  |
| 一般社団法人岡 | 選挙サイトへ山県理学療法士会選挙                                                                                                    |  |  |  |
| 開催期間    |                                                                                                    |  |  |  |
|         |                                                                                                    |  |  |  |
| 備考      |                                                                                                    |  |  |  |
| 備考      |                                                                                                    |  |  |  |

## 2-1. 選挙の選択

- ログイン後「投票期間中」一覧より、投票する『選挙名』リンクを押します。
- 左メニューの「投票」からも同様です。

### <HOME画面の場合>

#### i √ote ~ 選挙システム アイボート ~ ヘルプ MEC 一般ユーザ01様 投票期間中 🚯 ログアウト A HOME 選挙名 投票状態 投票期間 □ ユーザ情報 20XX年度〇〇選挙 -〇〇役員 -未投票 2019/08/29 00:00 ~ 2019/09/30 00:00 👂 パスワード変更 <u>20XX年度○○選挙 -△△役員 -</u> 未投票 2019/08/29 00:00 ~ 2019/09/30 00:00 20XX年度○○選挙 -□□役員 -未投票 2019/08/29 00:00 ~ 2019/09/30 00:00 ₩ 候補申請 開票結果(過去1年) ♀ 開票結果 選挙名 投票期間 日 お知らせ 20XX年度△△選挙 -□□役員 -2019/08/29 00:00 ~ 2019/08/30 00:00 20XX年度△△選挙 -△△役員 -2019/08/29 00:00 ~ 2019/08/30 00:00 <u>20XX年度△△選挙 -○○役員 -</u> 2019/08/29 00:00 ~ 2019/08/30 00:00

## <左メニューの「投票」の場合>

| MEC 一般ユーザ01様<br>C+ ログアウト | 投票期間中                     |                       |                                     |  |  |  |
|--------------------------|---------------------------|-----------------------|-------------------------------------|--|--|--|
| 😭 номе                   | 選挙名                       | 投票状態                  | 投票期間                                |  |  |  |
| ▲■ ユーザ情報                 | <u>20XX年度〇〇選挙 -〇〇役員 -</u> | 未投票                   | 2019/08/29 00:00 ~ 2019/09/30 00:00 |  |  |  |
| 👂 パスワード変更                | <u>20XX年度○○選挙 -△△役員 -</u> | 未投票                   | 2019/08/29 00:00 ~ 2019/09/30 00:00 |  |  |  |
| ☑. 投票                    | 20XX年度〇〇選挙 -ロロ役員 -        | 未投票                   | 2019/08/29 00:00 ~ 2019/09/30 00:00 |  |  |  |
| (候補申請                    |                           |                       |                                     |  |  |  |
| <b>冬</b> 開票結果            |                           |                       |                                     |  |  |  |
| (日) お知らせ                 |                           |                       |                                     |  |  |  |
|                          | Copyright © 2019 ME       | C Co., Ltd. All right | Reserved                            |  |  |  |

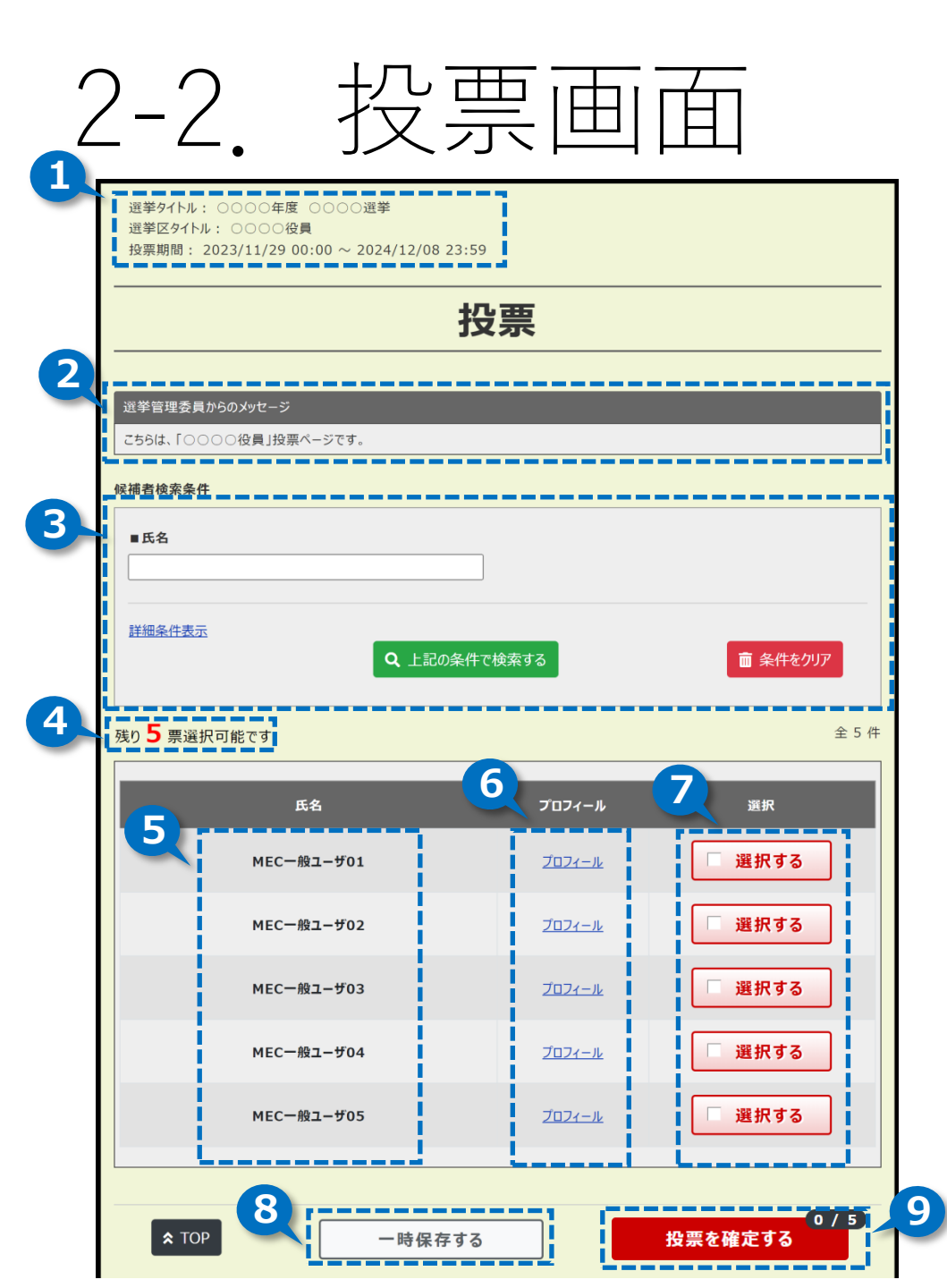

- 1:選挙情報
- 2:選挙管理委員からのメッセージ
- 3:候補者の検索欄
- 4:持ち票数
- 5:候補者氏名
- 6:候補者のプロフィール参照リンク
- 7:投票ボタン

ボタンを押下すると、選択した状態になります。

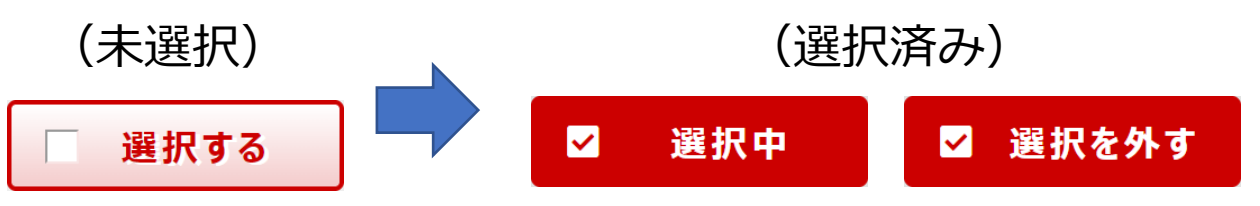

- 8:一時保存ボタン
  - ※一時保存は、開票対象となりません。

必ず投票期間内に投票を確定させてください。

9: 選択内容を確認するボタン(右上に「選択数/持ち票数」)

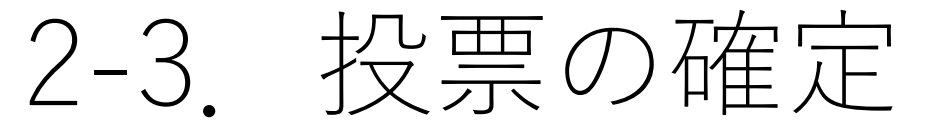

投票画面右下の「投票を確定する」ボタンを押すと、最終確認画面を表示します。 選択した候補者を確認し、「確定」ボタンを押して投票完了となります。

※投票を確定すると、投票内容の変更・確認はできなくなります。ご注意ください。

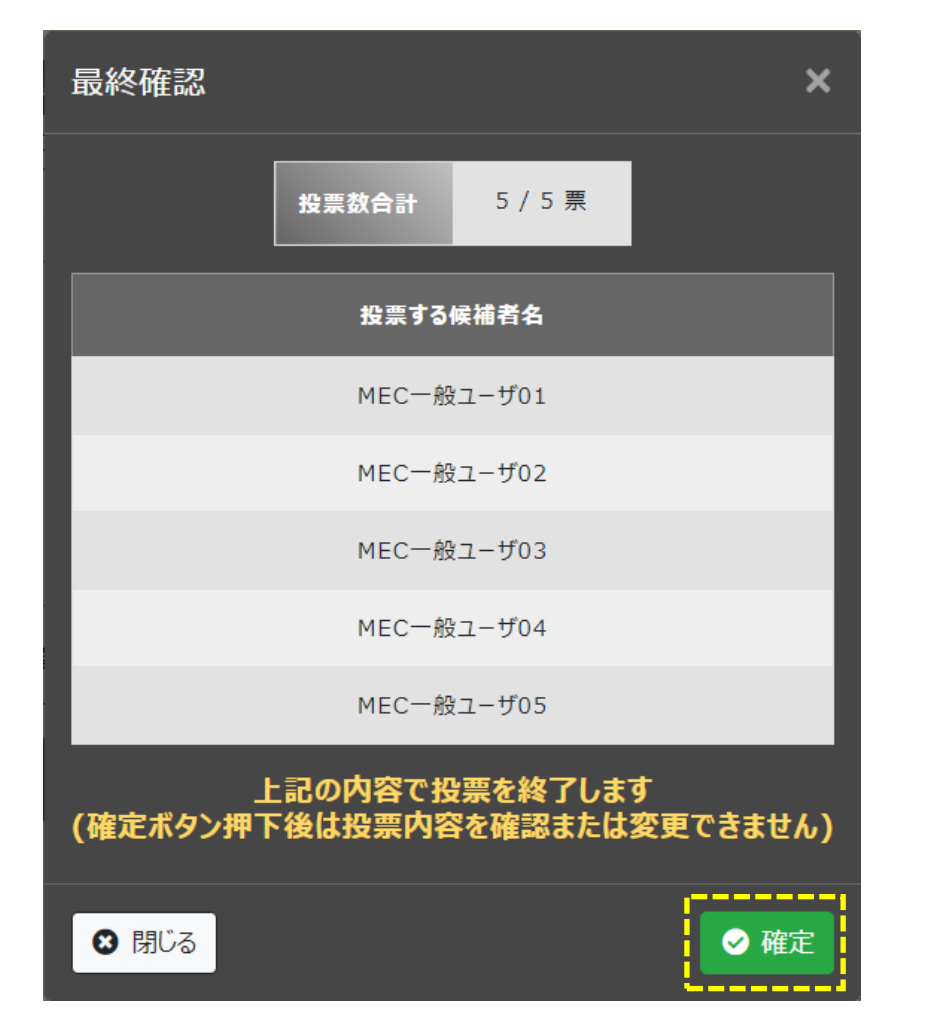

### 下記のメッセージが表示され、投票完了となります。

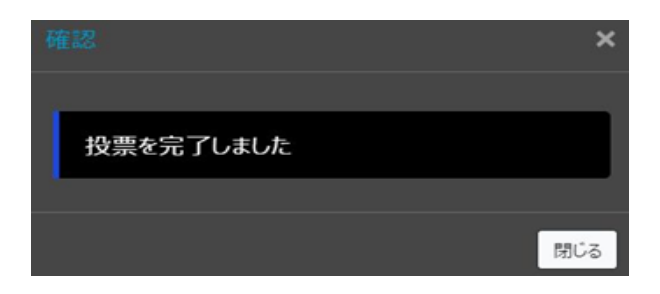

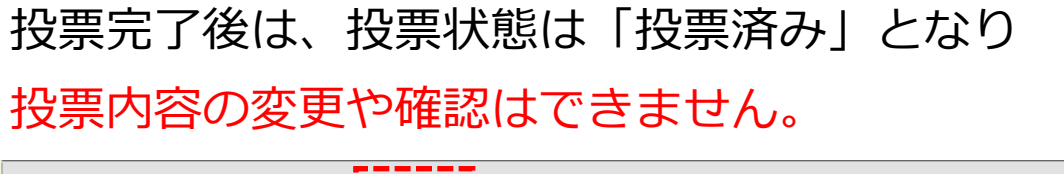

| ○○○○年度 ○○○○選<br>挙 - ○○○○役員 -               | 投票済  | 2023/11/29 00:00 $\sim$ 2024/12/08 23:59 |
|--------------------------------------------|------|------------------------------------------|
| <u>0000年度 0000選</u><br><u>挙 - AAAA理事 -</u> | 一時保存 | 2023/11/29 00:00 $\sim$ 2024/12/08 23:59 |
| <u>○○○○年度 ○○○○選</u><br><u>挙 - □□□□監事 -</u> | 未投票  | 2023/11/29 00:00 $\sim$ 2024/12/08 23:59 |

## 3. 注意事項

・「最終確認」画面の「確定」ボタンを押すと投票が完了となります。

<u>投票が完了すると、投票内容の変更、確認、やり直しといった操作はできません</u>。 <u>ご注意ください。</u>

最終確認画面から戻る場合は、左下の「閉じる」、または右上の「×」を押すと投票画面へ戻ります。

・30分間の画面遷移がない場合、自動ログアウトとなります。 候補者の選択時に悩まれる場合は、「一時保存」機能をご利用ください。

・本マニュアルの表示は、サンプルとなりますので本番時の表示と異なる点がございます。